# USB 2.0 Video Capture for

# Mac os

(Model no: VCAP800)

# **User** Manual

ClimaxDigital UK

Email: <u>support@climaxdigital.co.uk</u> Website: <u>http://www.climaxdigital.co.uk</u> Support: <u>http://www.climaxdigital.co.uk/support</u>

## 1. Connection Guide

# INPUT Camcorder S-video in Audio in(R) VHS Audio in(L) Video in Video in Video in

#### 1.1 VCAP800 USB 2.0 Video Capture Connection Diagram

#### Important

- Please make sure you connect the VCAP800 USB video capture to the OUTPUT port of your video source device. USB video capture does NOT workwith the video input port on your video source device.
- If the video OUTPUT port on your video source is svideo female, then you need to get S-VHS (S-Video) extension lead (male to male). If the video OUTPUT port on your video source device is composite AV (Yellow, red, white) female, then you need to use the included RGB to RGB lead (male to male). If your video port is SCART, then you will need SCART to RGB convertor or cable.
- Please be advised that you ONLY need one of the following connections 1)Composite AV (yellow, red, white)+audio
   2)Svideo +audio

Please do NOT connect AV and Svideo at the same time. You only need one of them.

## 1.2 Composite-Video

Connect the yellow composite video input to the corresponding output of your video source. Also connect the RCA audio inputs with the audio outputs of the source device. You need to use the included composite AV cable.

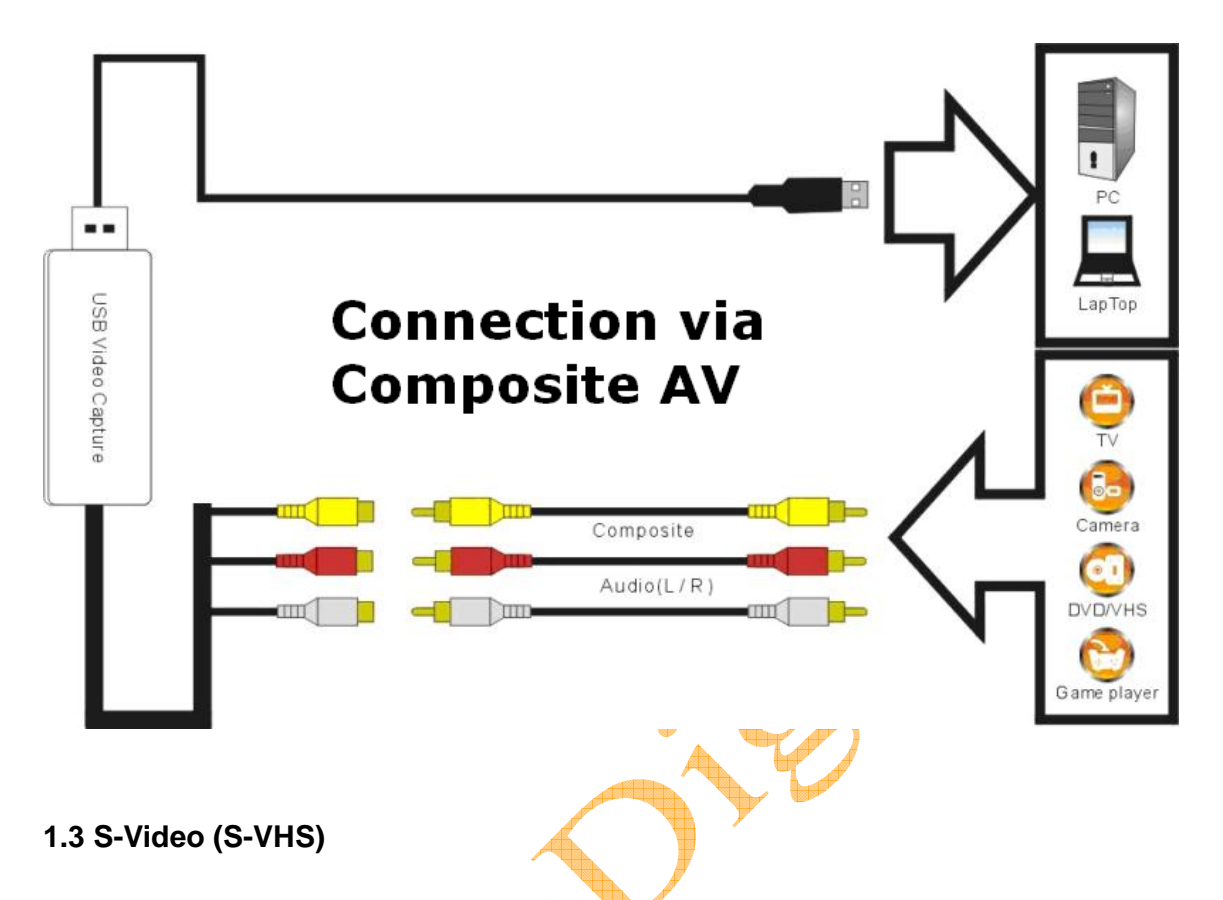

Connect the S-Video (S-VHS) input to the corresponding output of your video source. Also connect the RCA audio inputs with the audio outputs of the source. You need to use S-Video Cable (not included) and the included Red/White audio cable.

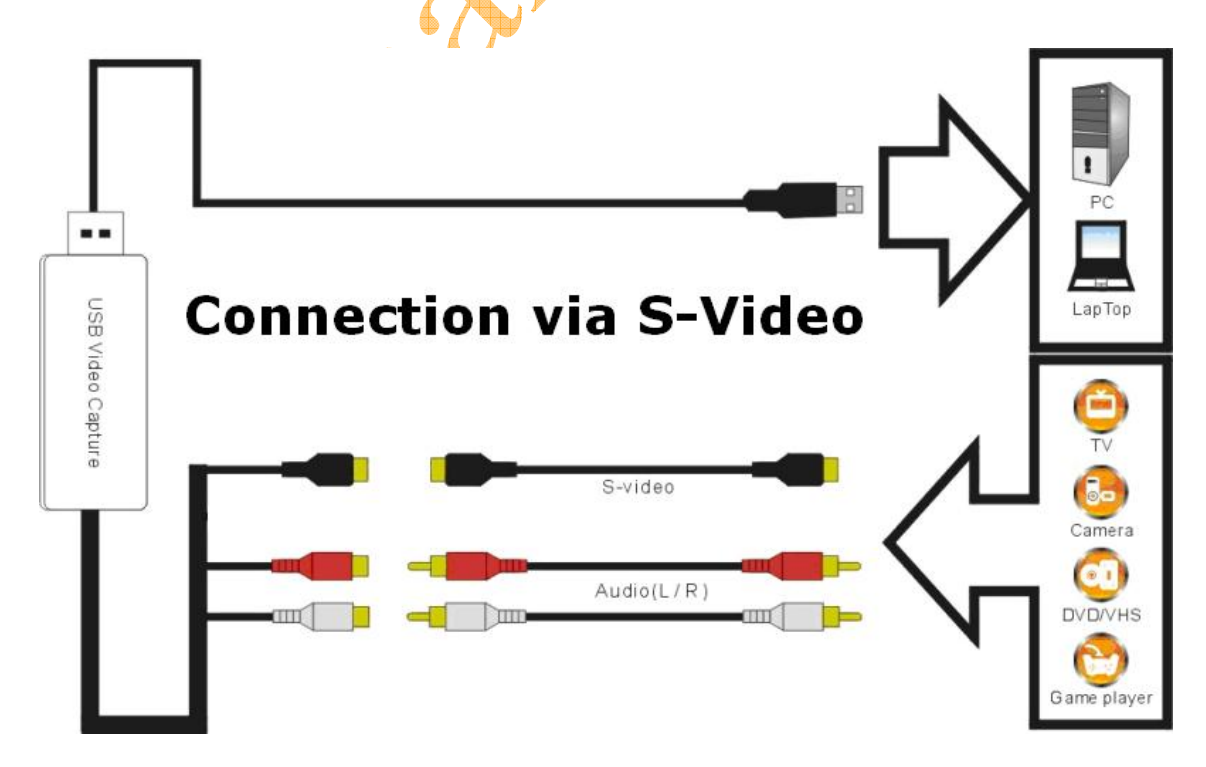

#### 1.4 SCART and Composite AV

Connect the SCART to composite AV adaptor to the SCART output of your video source. And then connect the USB 2.0 video capture to the SCART to composite AV adaptor via the included Composite AV cable (Yellow, Red, White cable)

#### **IMPORTANT!**

Most of the SCART to RCA leads on the market works by submitting a signal from RCA to SCART. It is not good for the USB video capture. You need to make sure that the lead is "SCART OUT" i.e. signal goes from SCART to RCA. If you have a switchable SCART to 3 X phono or switchable SCART to phono adaptor, please make sure the cable or the adaptor is switched to output composite AV signal.

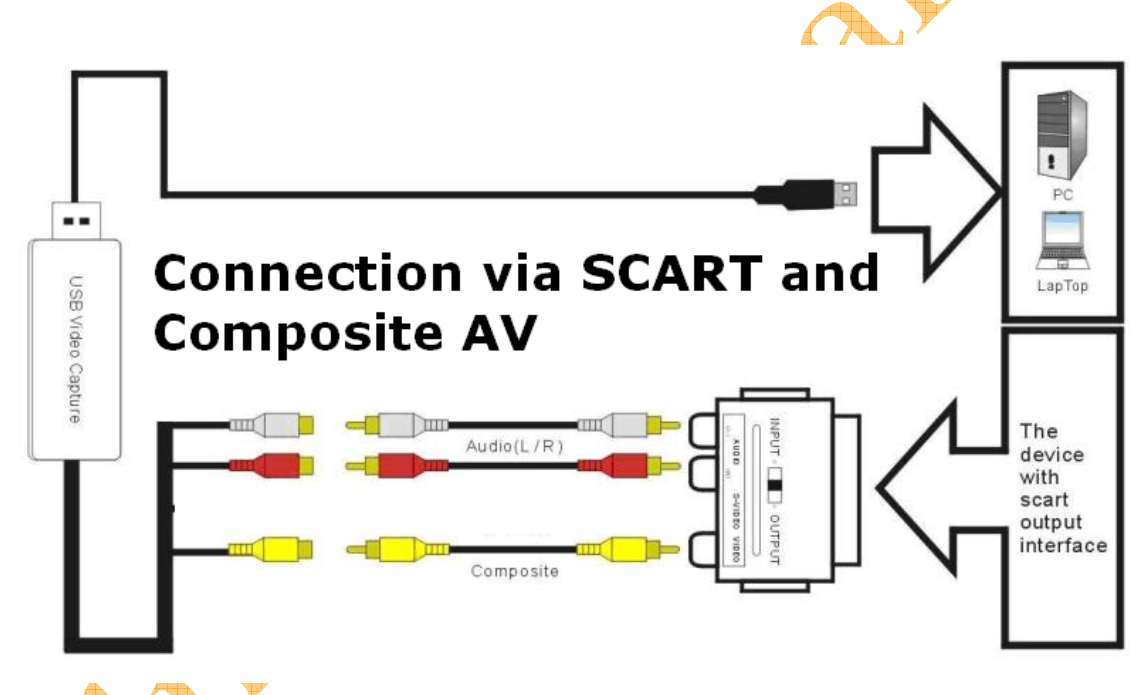

### 1.5 SCART and S-Video

Connect the SCART to S-Video adaptor to the SCART output of your video source. And then connect the USB 2.0 video capture to the SCART to S-Video adaptor via S-Video cable (not included)

#### **IMPORTANT!**

Most of the SCART to S-Video leads on the market works by submitting a signal from S-Video to SCART. It is not good for the USB video capture. You need to make sure that the lead is "SCART OUT" i.e. signal goes from SCART to S-Video. If you have a switchable SCART to S-Video or switchable SCART to S-Video adaptor, please make sure the cable or the adaptor

is switched to output S-Video signal.

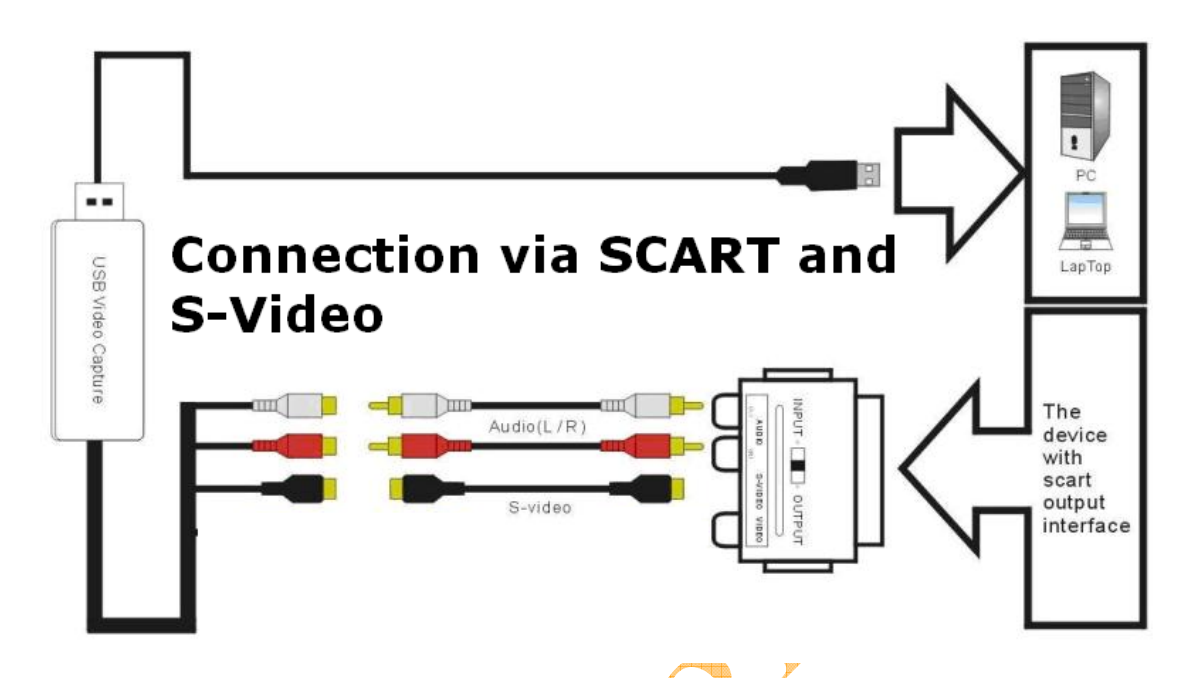

### 1.6 How to connect to game consoles? (Wii/PS3/Xbox 360)

In addition to the cables/adaptors mentioned above, you also need

- 2 X Composite AV leads
- 3 X Female to female phono splitters (used for each phono lead that comes from the game console)

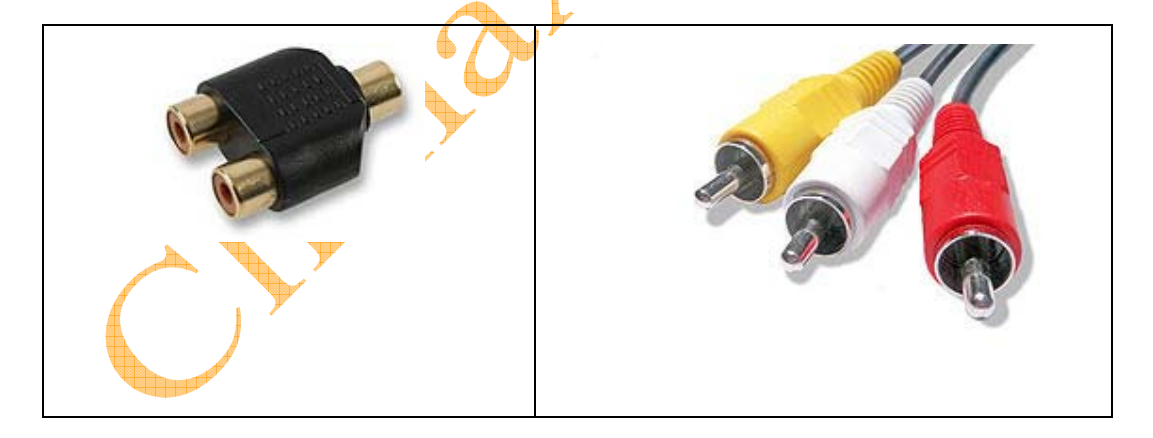

You need to take the steps below to get it connected

- 1) Connect the Y splitters to the lead from your gaming console
- 2) Connect 1st composite AV lead (Yellow, Red, White) from the splitters to the TV
- Connect 2<sup>nd</sup> composite AV lead (Yellow, Red, White) from the splitters to the USB 2.0 video capture
- 4) Set your game consoles to output STANARD composite AV signal since this USB 2.0

video capture does NOT support HD.

# 2. Driver and Application Installation

a. Insert the CD to CDROM, and browse, go to the folder MAC OS X, find out iGrabber OS X 1.4.6.pkg, double click, and start to install the driver/software:

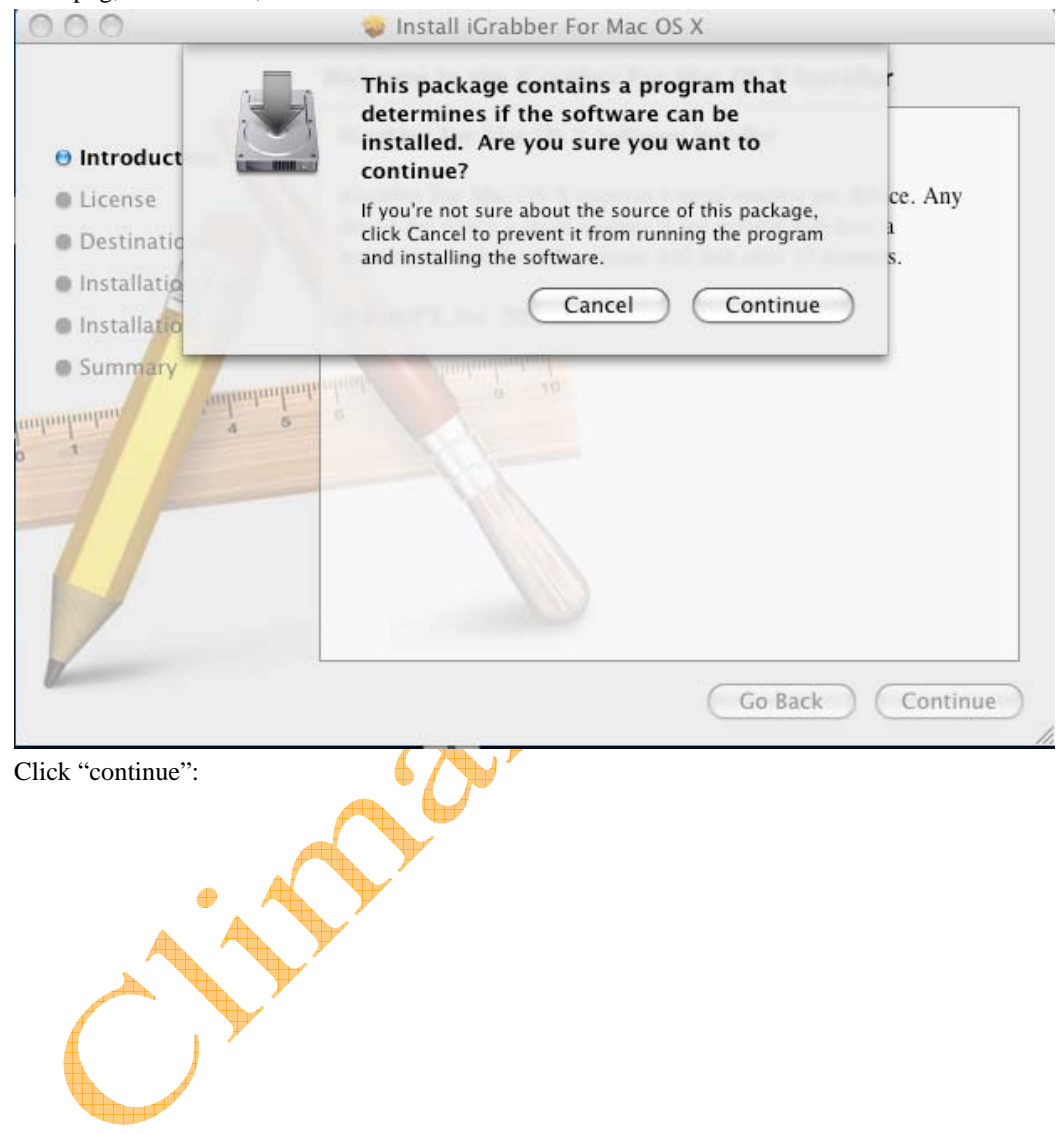

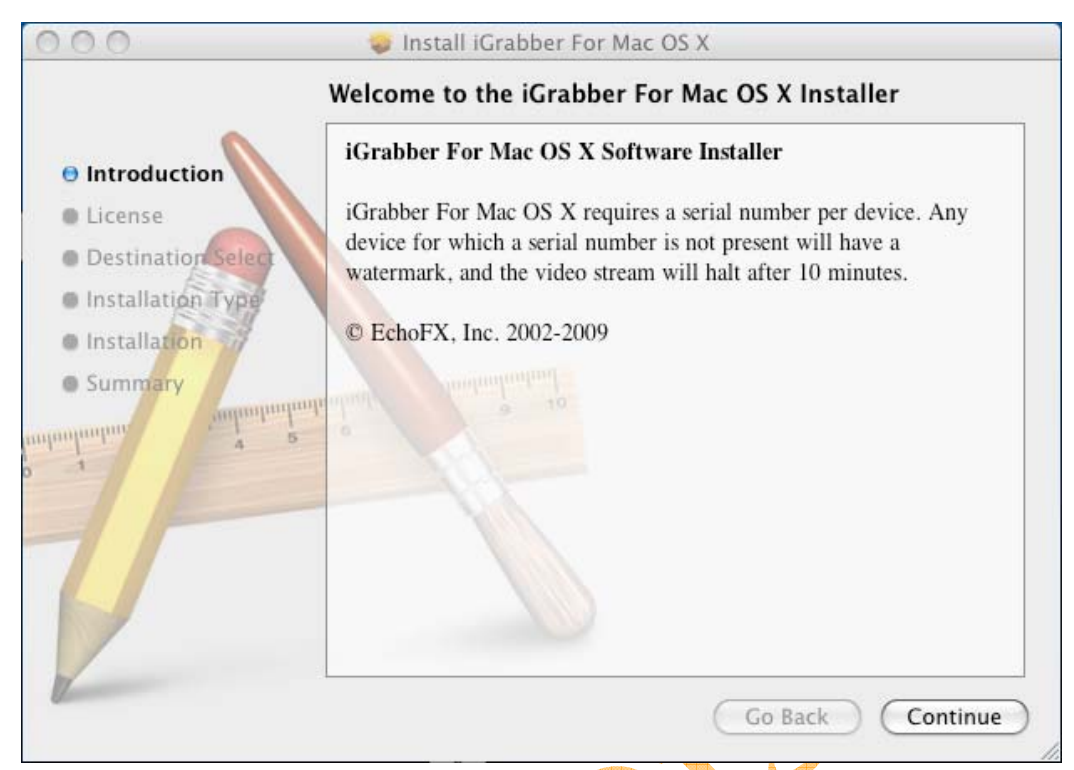

C: Select the language, read the license agreement and then click "continue":

| roduction                                         | English 🛟                                                                                                    |
|---------------------------------------------------|----------------------------------------------------------------------------------------------------|
| anco                                              | ECHOFX, INC.                                                                                                    |
| ination Select<br>Ilation Type<br>Ilation<br>mary | END-USER LICENSE AGREEMENT FOR ECHOFX PRODUCTS<br>NOTICE TO USER:<br>THIS IS A CONTRACT. BY INSTALLING THIS SOFTWARE, YOU<br>ACCEPT ALL THE TERMS AND CONDITIONS OF THIS<br>AGREEMENT. IF YOU DO NOT AGREE TO THE TERMS OF THIS<br>AGREEMENT. YOU SHOULD PROMPTLY DESTROY ALL<br>ELECTRONIC COPIES AND RETURN THIS PACKAGE TO PLACE<br>WHERE YOU OBTAINED IT FOR A FULL REFUND, OR IN THE CASE<br>DF ELECTRONIC DISTRIBUTION, YOU SHOULD DESTROY ALL<br>COPIES IN YOUR POSSESION. |
|                                                   | I. Grant of License. EchoFX, Inc. grants use of the EchoFX iGrabber For<br>Mac OS X software and associated files ("Software") to enable individually<br>Licensed units of supported video capture hardware ("Hardware"). A unit of<br>Hardware shall be deemed Licensed if the Hardware to be enabled has had a<br>unique, EchoFX authorized serial number ("Serial Number") purchased with it.                                                                                  |

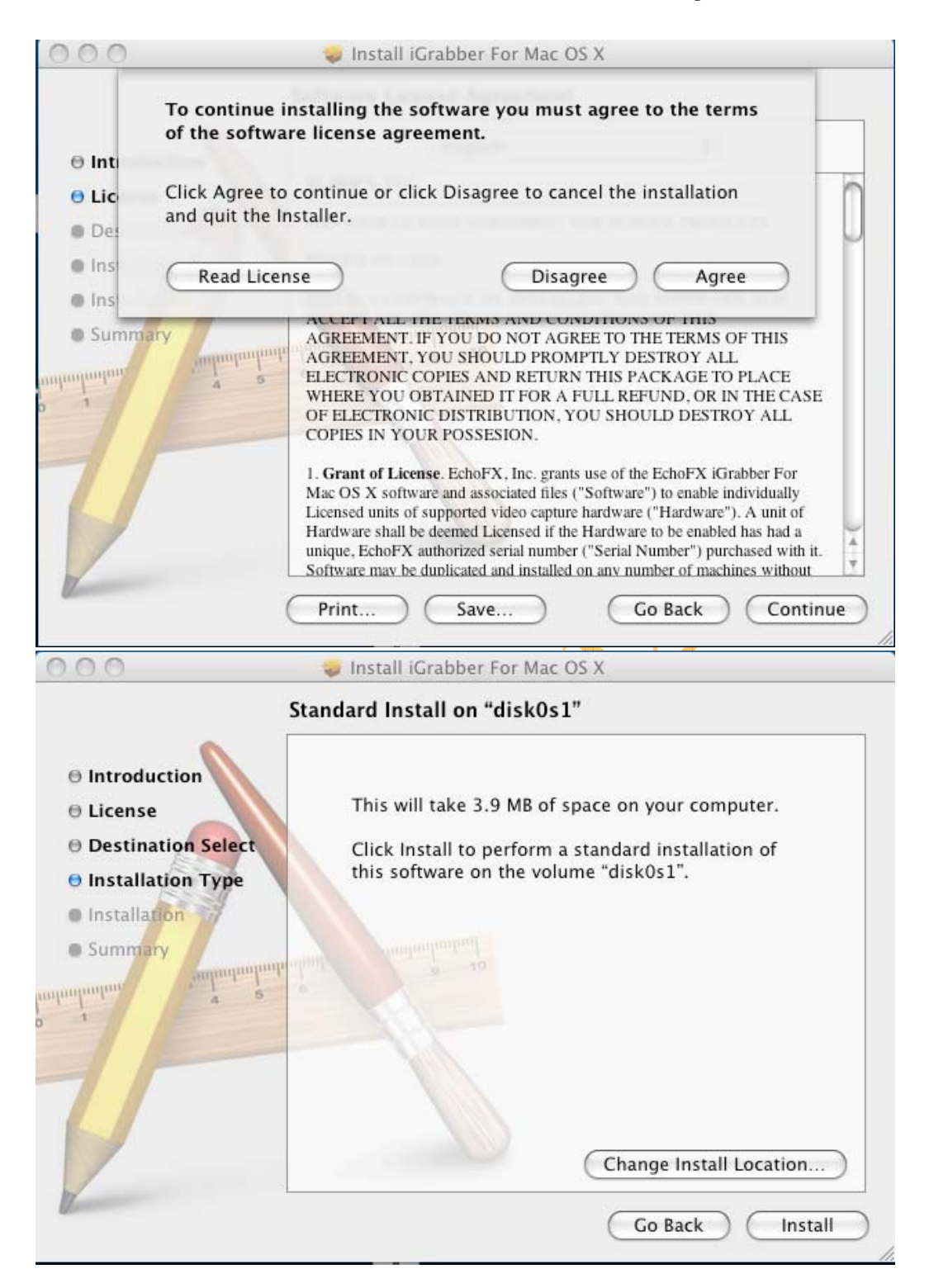

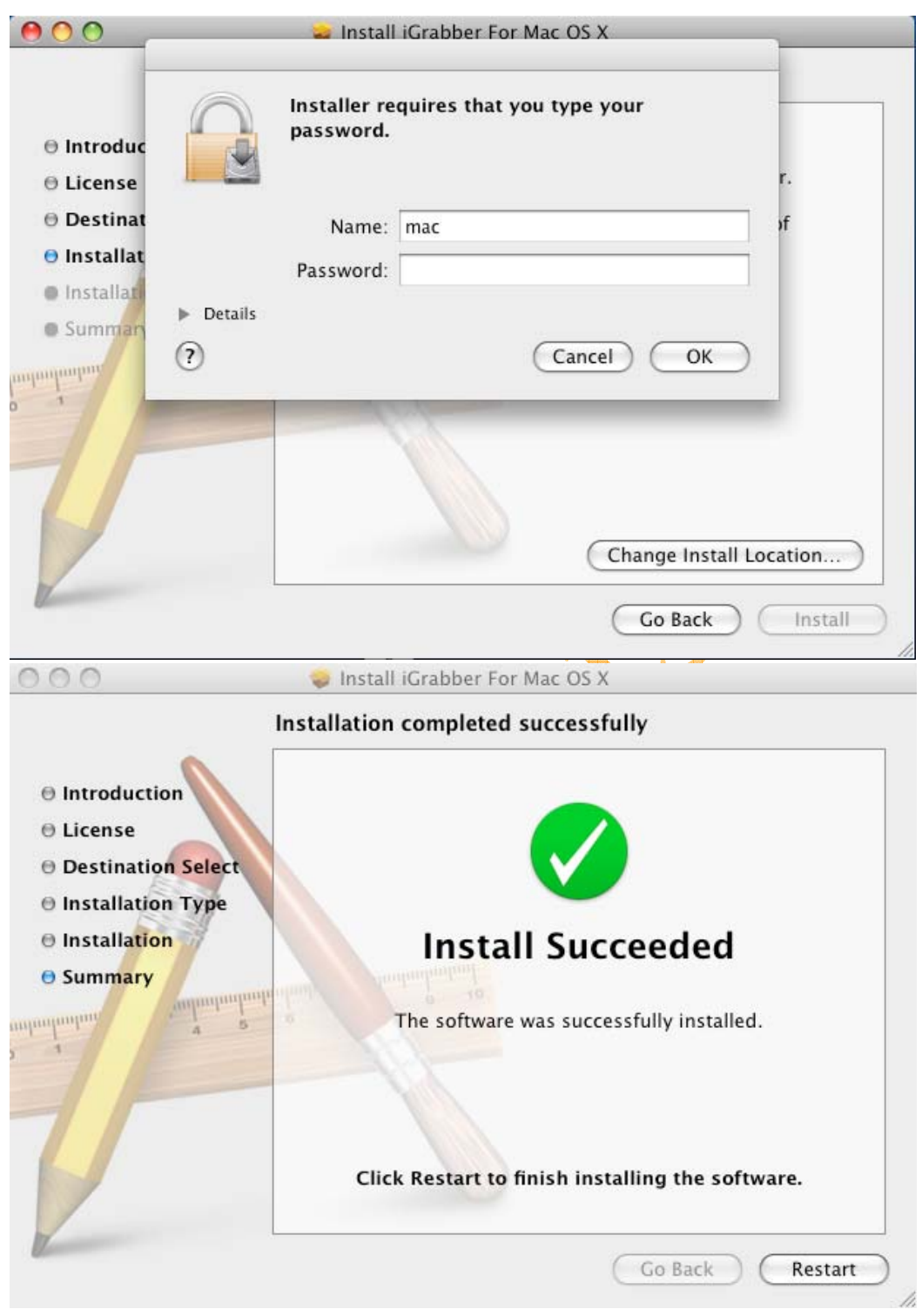

D: after installation, you will get several icons on your desktop:

| 000                 |                                                                                                    | iGrabber                    |                          | 0   |
|---------------------|----------------------------------------------------------------------------------------------------|-----------------------------|--------------------------|-----|
|                     |                                                                                                    |                             | ٩                        |     |
| ▼ DEVICES           |                                                                                                    |                             | 1                        |     |
| disk0s1             | A                                                                                                    | A                           |                          |     |
| iDisk               | iGrabber Capti                                                                                                    | ure iGrabber Export         | ter iGrabber ReadMe.rtfd |     |
| ▼ SHARED            |                                                                                                    | 10402 - 1040393196643 Hours |                          |     |
| 🧾 mikezhou 🔺        |                                                                                                    |                             |                          |     |
| 📃 chouxiaoya        |                                                                                                    | 27                          |                          |     |
| com-3abdc7c         | iGrabber Too                                                                                                    | ls                          |                          |     |
| f0df0faf6cb84       |                                                                                                    |                             |                          |     |
| geniatec-vss        |                                                                                                    |                             |                          |     |
| geniatec-x Ø All    |                                                                                                    |                             |                          |     |
| ▼ PLACES            |                                                                                                    |                             |                          |     |
| 🔜 Desktop           |                                                                                                    |                             |                          |     |
| mac A               |                                                                                                    |                             |                          |     |
| Applications 🔻      |                                                                                                    | 4 items, 12,43 GB available |                          | 1,  |
|                     | C 11 C                                                                                                    |                             | 1                        | 10. |
| Double click on the | iGrabber Captur                                                                                                    | e, your will start the app  | Sincation                |     |
| software            |                                                                                                    | +                           |                          |     |
|                     |                                                                                                    |                             |                          |     |
| -                   |                                                                                                    |                             |                          |     |
| Please per          | rsonalize th                                                                                                    | ne iGrabber softv           | vare:                    |     |
|                     |                                                                                                    |                             |                          |     |
|                     | Name:                                                                                                    | mac                         |                          |     |
|                     |                                                                                                    |                             |                          |     |
| Serial              | Number:                                                                                                    |                             |                          |     |
| Derrar              | in a final set in a set of the set of the se |                             |                          |     |
| -                   |                                                                                                    |                             |                          |     |
| Devices:            |                                                                                                    |                             |                          |     |
| Locat               | ion                                                                                                    | Manufacturer                | Model                    |     |
| FD500               | 0000                                                                                                    | Geniatech                   | iGrabber                 |     |
|                     |                                                                                                    |                             |                          |     |
|                     |                                                                                                    |                             |                          |     |
|                     |                                                                                                    |                             |                          |     |
|                     |                                                                                                    |                             |                          |     |
|                     |                                                                                                    |                             |                          |     |
|                     |                                                                                                    |                             |                          |     |
|                     |                                                                                                    |                             |                          | -   |
| 6                   |                                                                                                    |                             | 6                        |     |
| Demo                | nstration                                                                                                    | )                           | OK                       |     |
|                     |                                                                                                    |                             |                          |     |

If you have connected video source from composit video, you will see the video appears on the video:

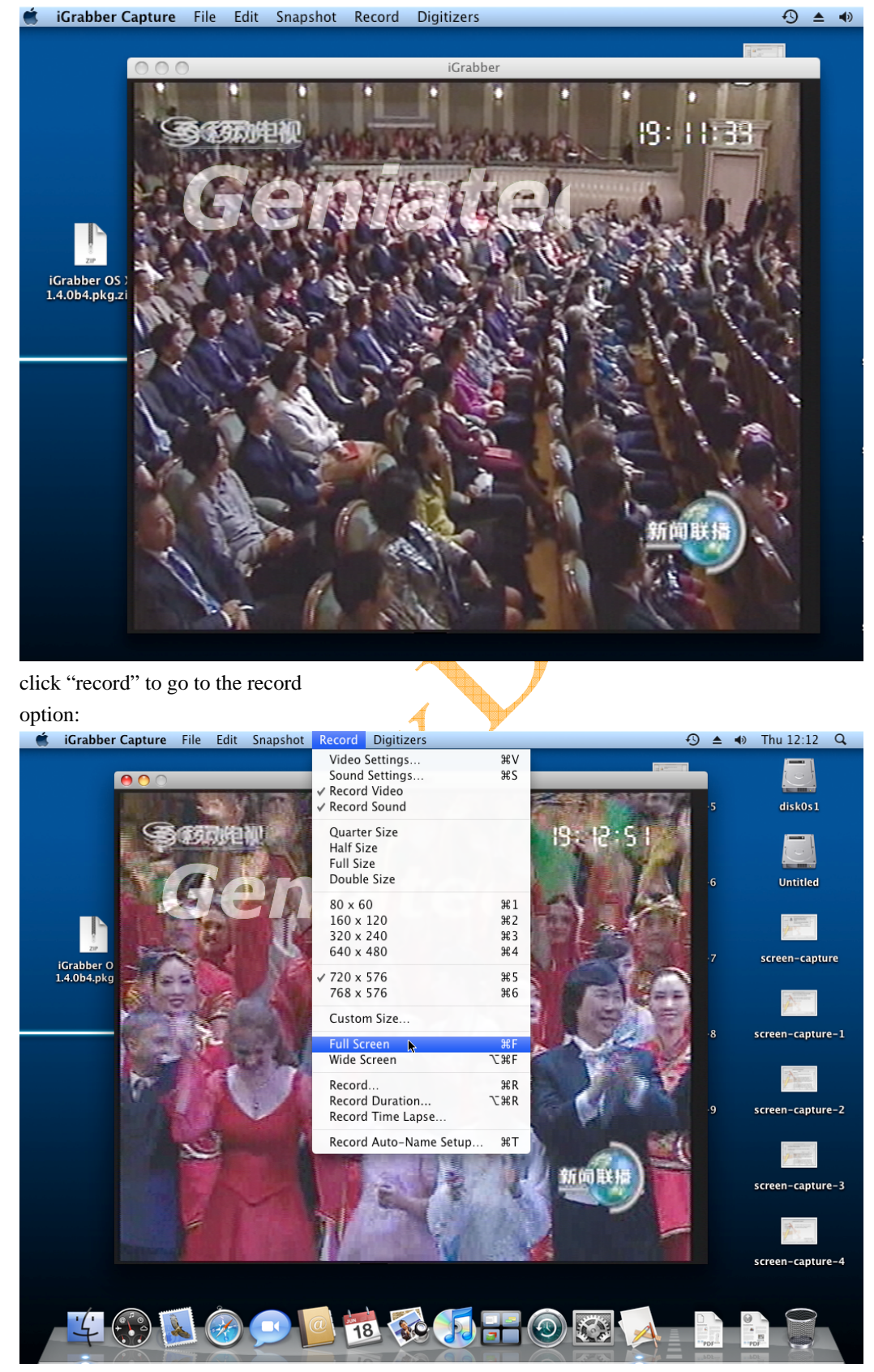

click the snapshot menu to go to the snapshot

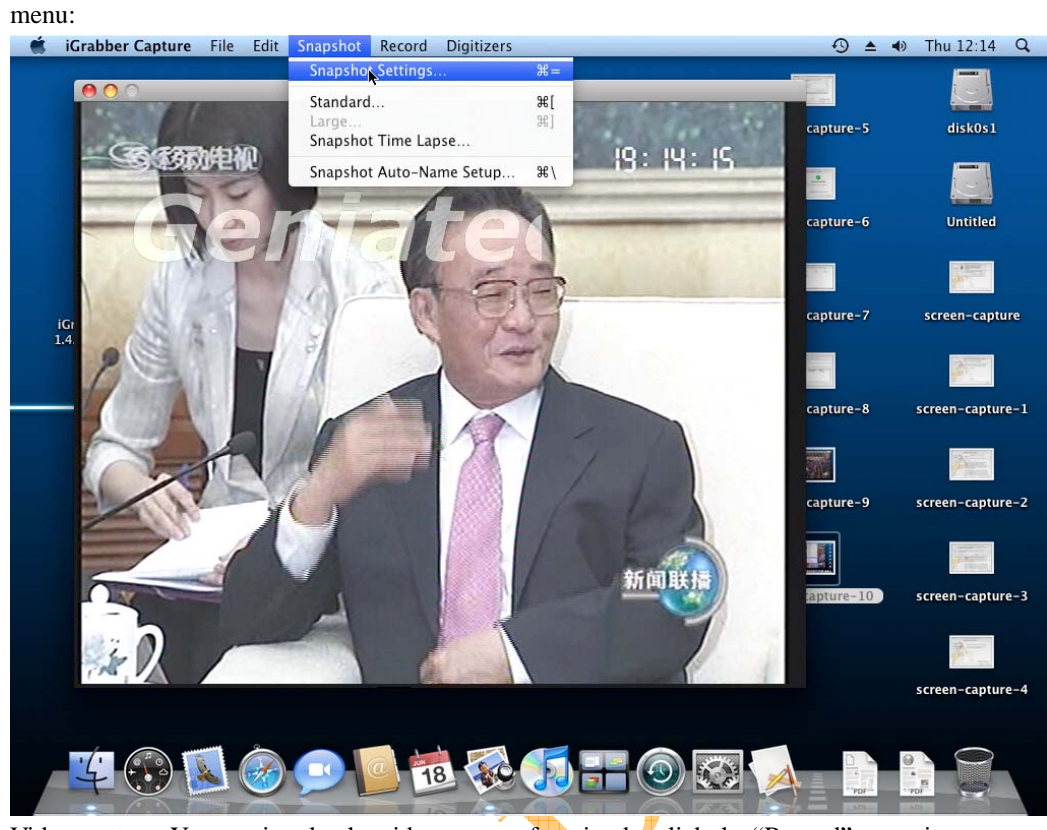

Video capture: You can invoke the video capture function by click the "Record" menu item:

| <br>Ad       | ljustmen | ts Com | pression | Source | iGrabb | er   |    | _       |                             |  |
|--------------|----------|--------|----------|--------|--------|------|----|---------|-----------------------------|--|
| Hue:         | _        |        |          | chancs |        | 50.0 | 8  |         | NTE OR                      |  |
| Saturation:  | o<br>    | 25.0   | 50.0     | 75.0   | 100.0  | 50.0 | %  |         |                             |  |
| Brightness:  | ò        | 25.0   | 50.0     | 75.0   | 100.0  | 60.2 | %  |         |                             |  |
| Contrast:    | ò        | 25.0   | 50.0     | 75.0   | 100.0  | 50.0 | %  | Preview | ( None                      |  |
| Sharpness:   | 0        | 25.0   | 50.0     | 75.0   | 100.0  | 0    | %  |         | Compressed<br>Vectorscope   |  |
| Black Level  | 0        | 25.0   | 50.0     | 75.0   | 100.0  | 0    | ~  | No      | Waveform<br>Histogram       |  |
| White Level: | 0        | 25.0   | 50.0     | 75.0   | 100.0  | 0    |    |         | RGB Parade<br>RGB Histogram |  |
| write Level. | 0        | 25.0   | 50.0     | 75.0   | 100.0  | U    | 10 |         |                             |  |
|              |          | C      | Defaults | )      |        |      |    |         |                             |  |
|              |          |        |          |        |        |      |    |         |                             |  |
|              |          |        |          |        |        |      |    |         |                             |  |
|              |          |        |          |        |        |      |    |         |                             |  |
|              |          |        |          |        |        |      |    |         |                             |  |
|              |          |        |          |        |        |      |    |         |                             |  |

2.Compression

| iGrabber Capture File                                                                                                    | Edit Snapshot Record [                                                                                                    | Digitizers         |       | 🕤 🔺 🐠 Thu 1                                                                                                    | 12:15 |
|----------------------------------------------------------------------------------------------------|----------------------------------------------------------------------------------------------------|--------------------|-------|----------------------------------------------------------------------------------------------------|-------|
|                                                                                                    |                                                                                                    | Video              |       |                                                                                                    |       |
| ſ                                                                                                    | Additional Companying                                                                                                    | Course (Courtheas) |       |                                                                                                    |       |
| Ĺ                                                                                                    | Adjustments Compression                                                                                                    | Source IGrabber    |       | Anna an Anna an Anna an Anna an Anna an Anna an Anna an Anna an Anna an Anna an Anna an Anna an Anna an Anna an |       |
| Compression type:                                                                                                    | Photo – JPEG                                                                                                    | •                  |       | Genia                                                                                                    |       |
| -Motion                                                                                                    |                                                                                                    |                    | They. | 1657                                                                                                    |       |
| Frames per second:                                                                                                    | Best                                                                                                    |                    |       | TOL TOL 7                                                                                                    |       |
| Key frame every                                                                                                    | frames                                                                                                    |                    |       |                                                                                                    |       |
| □ Limit data sata ta                                                                                                    | // Dutos / sec                                                                                                    |                    |       |                                                                                                    |       |
| Limit data rate to                                                                                                    | KBytes/sec                                                                                                    |                    |       |                                                                                                    |       |
|                                                                                                    |                                                                                                    |                    |       | Preview: None                                                                                                   |       |
| Compressor                                                                                                    |                                                                                                    |                    |       |                                                                                                    |       |
| Depth: Best Depth                                                                                                    | 1                                                                                                    | \$                 |       | No preview selected                                                                                             |       |
| Ouality                                                                                                    |                                                                                                    |                    |       |                                                                                                    |       |
| Quanty                                                                                                    |                                                                                                    |                    |       |                                                                                                    |       |
| 1                                                                                                    |                                                                                                    | 1                  | Pert  |                                                                                                    |       |
| Least                                                                                                    | Low                                                                                                    | High               | Best  |                                                                                                    |       |
|                                                                                                    |                                                                                                    |                    |       |                                                                                                    |       |
|                                                                                                    |                                                                                                    |                    |       |                                                                                                    |       |
|                                                                                                    |                                                                                                    |                    |       |                                                                                                    |       |
|                                                                                                    | Options                                                                                                    | )                  |       |                                                                                                    |       |
|                                                                                                    |                                                                                                    |                    |       |                                                                                                    |       |
|                                                                                                    |                                                                                                    |                    |       |                                                                                                    |       |
|                                                                                                    |                                                                                                    |                    |       |                                                                                                    |       |
|                                                                                                    |                                                                                                    |                    |       |                                                                                                    |       |
|                                                                                                    |                                                                                                    |                    |       |                                                                                                    |       |
| Canture from: iCrabber - Con                                                                                                    | posite                                                                                                    |                    |       |                                                                                                    |       |
| Compress with: Photo - 'PEG                                                                                                    |                                                                                                    |                    |       |                                                                                                    |       |
| 5 6 3 2 (                                                                                                    |                                                                                                    |                    |       |                                                                                                    |       |
|                                                                                                    | S-FF                                                                                                    |                    |       | "'POI-"                                                                                                    |       |
|                                                                                                    |                                                                                                    |                    |       |                                                                                                    |       |
| on salast the cor                                                                                                    | prossion                                                                                                    |                    |       |                                                                                                    |       |
| can select the com                                                                                                    | npression                                                                                                    |                    |       |                                                                                                    |       |
| can select the com                                                                                                    | npression                                                                                                    |                    |       |                                                                                                    |       |
| can select the con<br>at:<br>iGrabber Capture File                                                                                                    | pression                                                                                                    |                    |       | 🕙 ▲ 🐠 Thu 1                                                                                                    | 12:1  |
| can select the con<br>at:<br>iGrabber Capture File                                                                                                    | Pression                                                                                                    |                    |       | 3 📤 🐠 Thu 1                                                                                                    | 12:1  |
| can select the con<br>at:<br>iGrabber Capture File                                                                                                    | Animation<br>Apple Pixlet Video<br>Apple VC H.263                                                                                                    |                    | ) _   | 🕄 ≜ 🐠 Thu 1                                                                                                    | 12:1  |
| can select the con<br>at:<br>iGrabber Capture File                                                                                                    | Animation<br>Apple Pixlet Video<br>Apple VC H.263<br>DV - PAL<br>DV/DVCPRO - NTSC                                                                                                    | Der                | )     | 43 ▲ 40 Thu 1                                                                                                   | 12:1  |
| can select the con<br>at:<br>iGrabber Capture File<br>Compression type:                                                                                                    | Apple Pixlet Video<br>Apple Pixlet Video<br>Apple VC H.263<br>DV - PAL<br>DV/DVCPRO - NTSC<br>DVCPRO - PAL                                                                                                    | ber                |       | ③ ▲ ● Thu 1                                                                                                    | 12:1  |
| can select the con<br>at:<br>iGrabber Capture File<br>Compression type:                                                                                                    | Animation<br>Apple Pixlet Video<br>Apple VC H.263<br>DV - PAL<br>DV/CPRO - NTSC<br>DVCPRO - PAL<br>DVCPROSO - PAL<br>DVCPROSO - PAL                                                                                                    | ber                |       | ③ ▲ ● Thu 1 Settles Geniates                                                                                    | 12:1  |
| can select the com<br>at:<br>iGrabber Capture File<br>Compression type:<br>-Motion<br>Frames per second:                                                                                                | Animation<br>Apple Pixlet Video<br>Apple VC H.263<br>DV - PAL<br>DV/OYCRO - NTSC<br>DVCPRO 50 - NTSC<br>DVCPRO50 - PAL<br>H.264                                                                                                    | ber                |       |                                                                                                    | 12:1  |
| can select the con<br>at:<br>iGrabber Capture File<br>Compression type:<br>Motion<br>Frames per second:                                                                                                 | Animation<br>Apple Pixlet Video<br>Apple VC H.263<br>DV - PAL<br>DV/DVCPRO - NTSC<br>DVCPRO50 - PAL<br>DVCPRO50 - PAL<br>H.264<br>JPFC 2000<br>MPEC 4 Video                                                                                                    | ber                |       |                                                                                                    | 12:1  |
| can select the con<br>at:<br>iGrabber Capture File<br>Compression type:<br>-Motion<br>Frames per second:<br>Key frame every                                                                             | Animation<br>Apple Pixlet Video<br>Apple VC H.263<br>DV - PAL<br>DV/CPRO - PAL<br>DV/CPRO50 - NTSC<br>DVCPRO50 - PAL<br>H.264<br>JPEG 2000<br>MPEG-4 Video<br>None                                                                                                    | ber                |       |                                                                                                    | 12:1  |
| can select the com<br>at:<br>iGrabber Capture File<br>Compression type:<br>-Motion                                                                                                    | Animation<br>Apple Pixlet Video<br>Apple VC H.263<br>DV - PAL<br>DV/OYCRO - NTSC<br>DVCPRO50 - NTSC<br>DVCPRO50 - PAL<br>H.264<br>JPEC 2000<br>MPEG - 4 Video<br>None<br>✓ Photo - JPEG                                                                                                    | ber                |       | A      Thu 1                                                                                                    | 12:1  |
| can select the con<br>at:<br>iGrabber Capture File<br>Compression type:<br>Motion<br>Frames per second:<br>Key frame every<br>Limit data rate to                                                        | Apple Side Video<br>Apple Pixlet Video<br>Apple VC H.263<br>DV - PAL<br>A<br>DV/DVCPRO - NTSC<br>DVCPRO50 - NTSC<br>DVCPRO50 - PAL<br>H.264<br>JPEC 2000<br>MPEG-4 Video<br>None<br>Y Photo - JPEG<br>PNG<br>YIV422 coder                                                                                                    | ber                |       | A      Thu 1                                                                                                    | 12:1  |
| can select the con<br>at:<br>iGrabber Capture File<br>Compression type:<br>Motion<br>Frames per second:<br>Key frame every<br>Limit data rate to<br>Compressor                                          | Apple Signa Apple Victor<br>Apple Victor<br>DV - PAL<br>DV/DVCPRO - NTSC<br>DVCPRO50 - NTSC<br>DVCPRO50 - NTSC<br>DVCPRO50 - NTSC<br>DVCPRO50 - PAL<br>H.264<br>JPEC 2000<br>MPEG-4 Video<br>None<br>Photo - JPEG<br>PNG<br>YUV422 codec                                                                                                    | ber                |       | A     A) Thu 1                                                                                                  | 12:1  |
| can select the con<br>at:<br>iGrabber Capture File<br>Compression type:<br>Motion<br>Frames per second:<br>Key frame every<br>Limit data rate to<br>Compressor                                          | Apple Pixlet Video<br>Apple Pixlet Video<br>Apple VC H.263<br>DV - PAL<br>DV/DVCPRO - NTSC<br>DVCPRO50 - NTSC<br>DVCPRO50 - NTSC<br>DVCPRO50 - PAL<br>H.264<br>JPEC 2000<br>MPEG-4 Video<br>None<br>V Photo - JPEG<br>PNG<br>YUV422 codec                                                                                                    | ber                |       | A     A     Thu 1                                                                                               | 12:1  |
| can select the con<br>at:<br>iGrabber Capture File<br>Compression type:<br>Motion<br>Frames per second:<br>Key frame every<br>Limit data rate to<br>Compressor<br>Depth: Best Depth                     | Appression<br>Apple Pixlet Video<br>Apple VC H.263<br>DV - PAL<br>DV/DVCPRO - NTSC<br>DVCPRO50 - NTSC<br>DVCPRO50 - NTSC<br>DVCPRO50 - PAL<br>H.264<br>JPEG 2000<br>MPEG-4 Video<br>None<br>✓ Photo - JPEG<br>PNG<br>YUV422 codec                                                                                                    | ber                |       | A     A     Thu 1                                                                                               | 12:1  |
| can select the con<br>at:<br>iGrabber Capture File<br>Compression type:<br>Motion<br>Frames per second:<br>Key frame every<br>Uimit data rate to<br>Compressor<br>Depth: Best Depth<br>Quality          | Appression<br>Apple Pixlet Video<br>Apple VC H.263<br>DV - PAL<br>DV/DVCPRO - NTSC<br>DVCPRO50 - NTSC<br>DVCPRO50 - NTSC<br>DVCPRO50 - PAL<br>H.264<br>JPEC 2000<br>MPEG-4 Video<br>None<br>✓ Photo - JPEG<br>PNG<br>YUV422 codec                                                                                                    | ber                |       | A     A     Thu 1                                                                                               | 12:1  |
| can select the con<br>at:<br>iGrabber Capture File<br>Compression type:<br>Motion<br>Frames per second:<br>Key frame every<br>Limit data rate to<br>Compressor<br>Depth: Best Depth<br>Quality          | Appression<br>Apple Pixlet Video<br>Apple VC H.263<br>DV - PAL<br>DV/DVCPRO - NTSC<br>DVCPRO50 - NTSC<br>DVCPRO50 - NTSC<br>DVCPRO50 - PAL<br>H.264<br>JPEC 2000<br>MPEG-4 Video<br>None<br>< Photo - JPEC<br>PNG<br>YUV422 codec                                                                                                    | ber                |       | A     A     Thu 1                                                                                               | 12:1  |
| can select the con<br>at:<br>iGrabber Capture File<br>Compression type:<br>Motion<br>Frames per second:<br>Key frame every<br>Limit data rate to<br>Compressor<br>Depth: Best Depth<br>Quality          | Appression<br>Apple Pixlet Video<br>Apple VC H.263<br>DV - PAL<br>DV/DVCPRO - NTSC<br>DVCPROSO - NTSC<br>DVCPROSO - NTSC<br>DVCPROSO - PAL<br>H.264<br>JPEG 2000<br>MPEG-4 Video<br>None<br>< Photo - JPEG<br>PNG<br>YUV422 codec                                                                                                    | ber<br>•<br>•      | Best  | A     A     Thu 1                                                                                               | 12:1  |
| can select the con<br>at:<br>iGrabber Capture File<br>Compression type:<br>Motion<br>Frames per second:<br>Key frame every<br>Limit data rate to<br>Compressor<br>Depth: Best Depth<br>Quality<br>Least | Appression<br>Apple Pixlet Video<br>Apple Pixlet Video<br>Apple VC H.263<br>DV - PAL<br>DV/DVCPRO - NTSC<br>DVCPROS0 - NTSC<br>DVCPROS0 - NTSC<br>DVCPROS0 - PAL<br>H.264<br>JPEG 2000<br>MPEG-4 Video<br>None<br>< Photo - JPEG<br>PNG<br>YUV422 codec                                                                                                    | ber<br>©           | Best  | A     A     Thu 1                                                                                               |       |
| can select the con<br>at:<br>iGrabber Capture File<br>Compression type:<br>Motion<br>Frames per second:<br>Key frame every<br>Limit data rate to<br>Compressor<br>Depth: Best Depth<br>Quality<br>Least | Appression<br>Apple Pixlet Video<br>Apple VC H.263<br>DV - PAL<br>DV/DVCPRO - NTSC<br>DVCPRO50 - NTSC<br>DVCPRO50 - NTSC<br>NONE<br>VUV422 codec | High               | Best  | A     A     Thu 1                                                                                               | 12:1  |
| can select the con<br>at:<br>iGrabber Capture File<br>Compression type:<br>Motion<br>Frames per second:<br>Key frame every<br>Limit data rate to<br>Compressor<br>Depth: Best Depth<br>Quality<br>Least | Apression<br>Apple Pixlet Video<br>Apple VC H.263<br>DV - PAL<br>DV/DVCPRO - NTSC<br>DVCPRO50 - NTSC<br>DVCPRO50 - NTSC<br>DVCPRO50 - NTSC<br>DVCPRO50 - NTSC<br>DVCPRO50 - NTSC<br>DVCPRO50 - PAL<br>H.264<br>JPEG 2000<br>MPEG-4 Video<br>None<br>♥ Photo - JPEG<br>PNG<br>YUV422 codec                                                                                                    | High               | Best  | A     A     Thu 1                                                                                               |       |
| can select the con<br>at:<br>iGrabber Capture File<br>Compression type:<br>Motion<br>Frames per second:<br>Compressor<br>Limit data rate to<br>Compressor<br>Depth: Best Depth<br>Quality<br>Least      | Apression<br>Apple Pixlet Video<br>Apple VC H.263<br>DV - PAL<br>DV/DVCPRO - NTSC<br>DVCPRO50 - NTSC<br>DVCPRO50 - NTSC<br>DVCPRO50 - NTSC<br>DVCPRO50 - PAL<br>H.264<br>JPEG 2000<br>MPEG-4 Video<br>None<br>V Photo - JPEG<br>PNG<br>YUV422 codec                                                                                                    | High               | Best  | A     A     Thu 1                                                                                               |       |
| can select the con<br>at:<br>iGrabber Capture File<br>Compression type:<br>Motion<br>Frames per second:<br>Compressor<br>Limit data rate to<br>Compressor<br>Depth: Best Depth<br>Quality<br>Least      | Apression<br>Apple Pixlet Video<br>Apple VC H.263<br>DV - PAL<br>DV/DVCPRO - NTSC<br>DVCPRO50 - NTSC<br>DVCPRO50 - NTSC<br>DVCPRO50 - NTSC<br>DVCPRO50 - PAL<br>H.264<br>JPEG 2000<br>MPEG-4 Video<br>None<br>Photo - JPEG<br>PNG<br>YUV422 codec                                                                                                    | ber<br>i<br>High   | Best  | A      Thu 1                                                                                                    | 12:1  |
| can select the con<br>at:<br>iGrabber Capture File<br>Compression type:<br>Motion<br>Frames per second:<br>Compressor<br>Limit data rate to<br>Compressor<br>Depth: Best Depth<br>Caulity<br>Least      | Appression<br>Apple Pixlet Video<br>Apple VC H.263<br>DV - PAL<br>DV/DVCPRO - PAL<br>DVCPROSO - NTSC<br>DVCPROSO - NTSC<br>DVCPROSO - PAL<br>H.264<br>JPEC 2000<br>MPEC-4 Video<br>None<br>Photo - JPEC<br>PNG<br>YUV422 codec                                                                                                    | High               | Best  | A      Thu 1                                                                                                    | 12:1  |
| can select the con<br>at:<br>iGrabber Capture File<br>Compression type:<br>Motion<br>Frames per second:<br>Compressor<br>Limit data rate to<br>Compressor<br>Depth: Best Depth<br>Quality<br>Least      | Apple Pixlet Video<br>Apple Pixlet Video<br>Apple VC H.263<br>DV - PAL<br>DV/DVCPRO - NTSC<br>DVCPROSO - NTSC<br>DVCPROSO - NTSC<br>DVCPROSO - PAL<br>H.264<br>JPEC 2000<br>MPEG-4 Video<br>None<br>Photo - JPEC<br>PNG<br>YUV422 codec                                                                                                    | High               | Best  | A      Thu 1                                                                                                    | 12:1  |
| can select the con<br>at:<br>iGrabber Capture File<br>Compression type:<br>Motion<br>Frames per second:<br>Compressor<br>Limit data rate to<br>Compressor<br>Depth: Best Depth<br>Quality<br>Least      | Apple Pixlet Video<br>Apple Pixlet Video<br>Apple VC H.263<br>DV - PAL<br>DV/DVCPRO - NTSC<br>DVCPROSO - NTSC<br>DVCPROSO - NTSC<br>DVCPROSO - PAL<br>H.264<br>JPEC 2000<br>MPEG-4 Video<br>None<br>Photo - JPEC<br>PNG<br>YUV422 codec                                                                                                    | High               | Best  | A      Thu 1                                                                                                    |       |
| can select the con<br>at:<br>iGrabber Capture File<br>Compression type:<br>Motion<br>Frames per second:<br>Compressor<br>Limit data rate to<br>Compressor<br>Depth: Best Depth<br>Quality<br>Least      | Apple Pixlet Video<br>Apple Pixlet Video<br>Apple VC H.263<br>DV - PAL<br>DV/DVCPRO - NTSC<br>DVCPRO50 - NTSC<br>DVCPRO50 - NTSC<br>DVCPRO50 - PAL<br>H.264<br>JPEC 2000<br>MPEG-4 Video<br>None<br>VIV422 codec                                                                                                    | High               | Best  | O A O Thu I                                                                                                    |       |
| can select the con<br>at:<br>iGrabber Capture File<br>Compression type:<br>Motion<br>Frames per second:<br>Compressor<br>Unit data rate to<br>Compressor<br>Depth: Best Depth<br>Quality<br>Least       | Apple Pixlet Video<br>Apple Pixlet Video<br>Apple VC H.263<br>DV - PAL<br>DV/DVCPRO - NTSC<br>DVCPRO50 - NTSC<br>DVCPRO50 - NTSC<br>DVCPRO50 - PAL<br>H.264<br>JPEC 2000<br>MPEG-4 Video<br>None<br>V Photo - JPEC<br>PNG<br>YUV422 codec                                                                                                    | High               | Best  | A      Thu 1                                                                                                    |       |
| Can select the con<br>at:<br>iGrabber Capture File<br>Compression type:<br>Motion Frames per second:<br>Compressor Depth: Best Depth<br>Quality<br>Least                                                | Appression  Apple Pixlet Video Apple VC H.263 DV - PAL DV/DVCPRO - NTSC DVCPRO50 - NTSC DVCPRO50 - NTSC DVCPRO50 - PAL H.264 JPEC 2000 MPEG-4 Video None Photo - JPEG PNG YUV422 codec                                                                                                    | High               | Best  | A      Thu 1                                                                                                    |       |
| can select the con<br>at:<br>iGrabber Capture File<br>Compression type:<br>Motion Frames per second:<br>Compressor Depth: Best Depth<br>Quality<br>Least                                                | Apple Pixlet Video<br>Apple Pixlet Video<br>Apple VC H.263<br>DV - PAL<br>DV/DVCPRO - NTSC<br>DVCPROSO - NTSC<br>DVCPROSO - NTSC<br>DVCPROSO - PAL<br>H.264<br>JPEC 2000<br>MPEG-4 Video<br>None<br>< Photo - JPEC<br>PNG<br>YUV422 codec                                                                                                    | High               | Best  | O A O Thu I                                                                                                    |       |

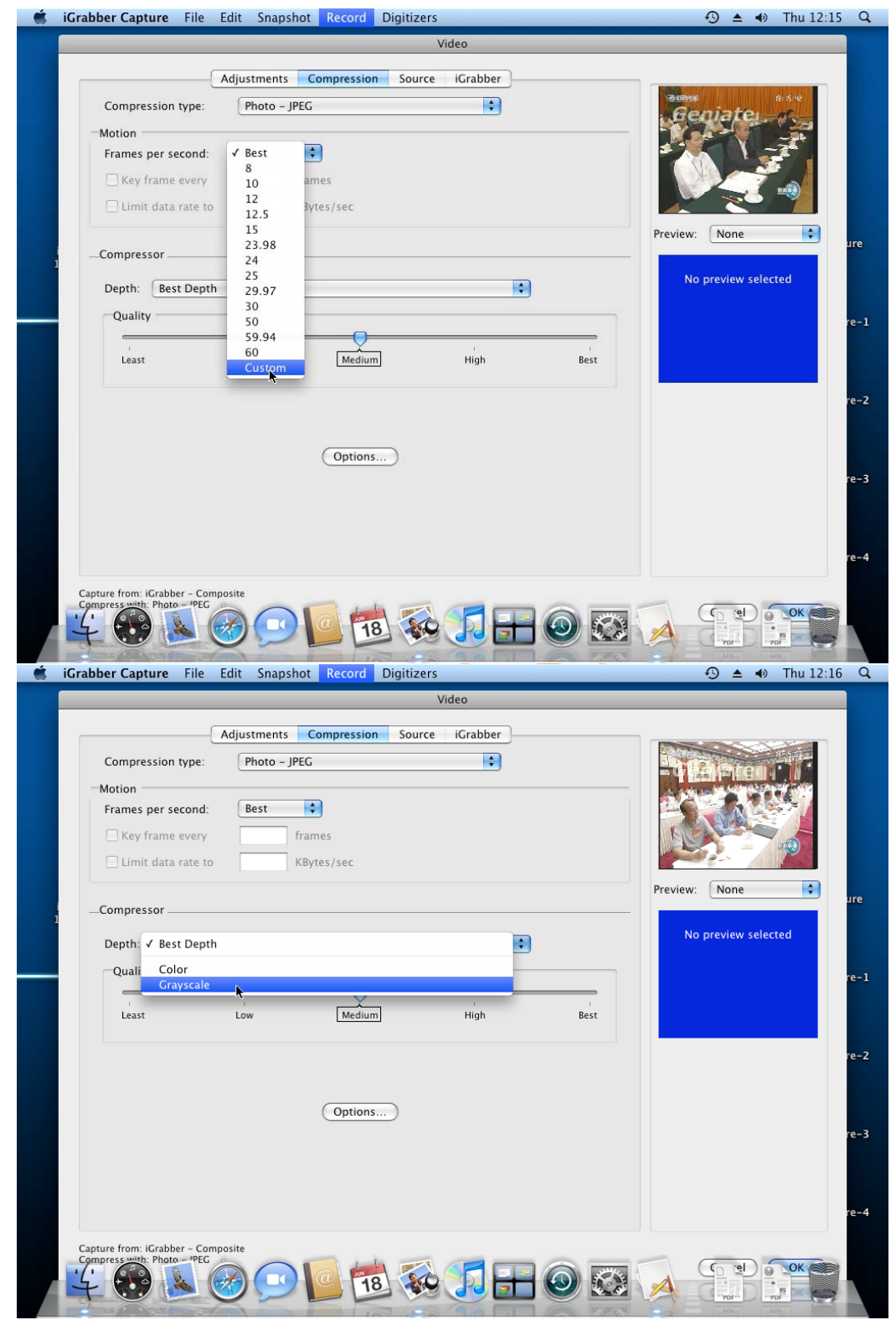

If you are using 2 video devices, or you can ti input the video from Svideo input rather than Composite input, you can select here:

| 🧉 iGrabber Capture  | File Edit Snapshot Record Digitizers                                                                                                    | +9 ▲ ♦ Inu 12:16 Q                                                                                                    |
|---------------------|----------------------------------------------------------------------------------------------------|----------------------------------------------------------------------------------------------------|
|                     | Video                                                                                                    |                                                                                                    |
|                     | Adjustments Compression Source IGrabber                                                                                                    |                                                                                                    |
|                     | DV Video<br>ViGrabber<br>Composite<br>S-Vikeo<br>IIDC FireWire Video<br>USB Video Class Video                                                                                                    | Geniate                                                                                                    |
|                     |                                                                                                    | Preview: None                                                                                                    |
| 1                   |                                                                                                    | No preview selected                                                                                                    |
|                     |                                                                                                    | re-1                                                                                                    |
|                     |                                                                                                    |                                                                                                    |
|                     |                                                                                                    | re-2                                                                                                    |
|                     |                                                                                                    | re-3                                                                                                    |
|                     |                                                                                                    | re-4                                                                                                    |
| Capture from: iGrab | ber – Composite                                                                                                    |                                                                                                    |
| Compress with Pho   | st 🕢 🗩 🚺 💼 🐼 🎵 🖿 🕺 🛚                                                                                                    |                                                                                                    |
|                     |                                                                                                    | STOLEN LOUC STOLEN                                                                                                    |
| 🦉 iGrabber Capture  | File Edit Snapshot Record Digitizers                                                                                                    | ④ ▲ ● Thu 12:17 Q                                                                                                    |
| iGrabber Capture    | File Edit Snapshot Record Digitizers<br>Video                                                                                                    |                                                                                                    |
| Grabber Capture     | File Edit Snapshot Record Digitizers<br>Video<br>Adjustments Compression Source IGrabber                                                                                                    | ① ▲ ④ Thu 12:17 Q                                                                                                    |
| iGrabber Capture    | File     Edit     Snapshot     Record     Digitizers       Video     Video       Adjustments     Compression     Source     iGrabber       USB Bandwidth:                                                                                                    | • ◆ ● Thu 12:17 Q                                                                                                    |
| Grabber Capture     | File     Edit     Snapshot     Record     Digitizers       Video     Video       Adjustments     Compression     Source     iGrabber       USB Bandwidth:     Image: Compression     Image: Compression     Image: Compression                                                                                                    | • ◆ ● Thu 12:17 Q                                                                                                    |
| iGrabber Capture    | File Edit Snapshot Record Digitizers<br>Video<br>Adjustments Compression Source iGrabber<br>USB Bandwidth:                                                                                                    | ③ ▲ ④ Thu 12:17 Q                                                                                                    |
| iGrabber Capture    | File       Edit       Snapshot       Record       Digitizers         Video       Video         Adjustments       Compression       Source       iGrabber         USB Bandwidth:       Image: Compression       Source       iGrabber         Horizontal Offset:       Image: Compression       Source       Image: Compression                                                                                                    | • ▲ • Thu 12:17 Q                                                                                                    |
| iGrabber Capture    | File     Edit     Snapshot     Record     Digitizers       Video       Adjustments     Compression     Source     IGrabber       USB Bandwidth:       IOD       Horizontal Offset:       -4     -2     0     2     4                                                                                                    |                                                                                                    |
| iGrabber Capture    | File     Edit     Snapshot     Record     Digitizers       Video       Adjustments     Compression     Source     iGrabber       USB Bandwidth:       Image: Image: Image |                                                                                                    |
| iGrabber Capture    | File     Edit     Snapshot     Record     Digitizers       Video       Adjustments     Compression     Source     iGrabber       USB Bandwidth:       Image: Compression     Source     iGrabber       Horizontal Offset:     Image: Compression     Image: Compression       Image: Compression     Image: Compression     Image: Compression       Vertical Offset:     Image: Compression     Image: Compression                                                                                                    |                                                                                                    |
| iGrabber Capture    | File Edit Snapshot Record Digitizers       Video       Adjustments     Compression     Source     IGrabber       USB Bandwidth:     Image: Compression     Image: Compression     Image: Compression       Horizontal Offset:     Image: Compression     Image: Compression     Image: Compression       Image: Image: Compression     Image: Compression     Image: Compression     Image: Compression       USB Bandwidth:     Image: Compression     Image: Compression     Image: Compression       Image: Compression     Image: Compression     Image: Compression     Image: Compression       Image: Compression     Image: Compression     Image: Compression     Image: Compression       Image: Compression     Image: Compression     Image: Compression     Image: Compression       Image: Compression     Image: Compression     Image: Compression     Image: Compression       Image: Compression     Image: Compression     Image: Compression     Image: Compression       Image: Compression     Image: Compression     Image: Compression     Image: Compression       Image: Compression     Image: Compression     Image: Compression     Image: Compression       Image: Compression     Image: Compression     Image: Compression     Image: Compression       Image: Compression     Image: Compression     Image: Compression </td <td></td>                                                                                                    |                                                                                                    |
| iGrabber Capture    | File Edit Snapshot Record Digitizers       Video       Adjustments     Compression     Source     IGrabber       USB Bandwidth:     Image: Compression     Image: Compression     Image: Compression       Horizontal Offset:     Image: Compression     Image: Compression     Image: Compression       Horizontal Offset:     Image: Compression     Image: Compression     Image: Compression       Image: Compression     Image: Compression     Image: Compression     Image: Compression       Horizontal Offset:     Image: Compression     Image: Compression     Image: Compression       Image: Compression     Image: Compression     Image: Compression     Image: Compression       Image: Compression     Image: Compression     Image: Compression     Image: Compression       Image: Compression     Image: Compression     Image: Compression     Image: Compression       Image: Compression     Image: Compression     Image: Compression     Image: Compression       Image: Compression     Image: Compression     Image: Compression     Image: Compression       Image: Compression     Image: Compression     Image: Compression     Image: Compression       Image: Compression     Image: Compression     Image: Compression     Image: Compression       Image: Compression     Image: Compression     Image: Compression                                                                                                    | Thu 12:17 Q     Thu 12:17 Q     Thu 1 |
| iGrabber Capture    | File       Edit       Snapshot       Record       Digitizers         Video         Adjustments       Compression       Source       iGrabber         USB Bandwidth:         Image: Compression       Source       iGrabber         Horizontal Offset:         Image: Compression       Image: Compression         Image: Compression       Source       iGrabber         Horizontal Offset:       Image: Compression       Image: Compression         Image: Compression       Image: Compression       Image: Compression         Image: Compression       Image: Compression       Image: Compression         Image: Compression       Image: Compression       Image: Compression         Image: Compression       Image: Compression       Image: Compression         Image: Compression       Image: Compression       Image: Compression         Image: Compression       Image: Compression       Image: Compression         Image: Compression       Image: Compression       Image: Compression         Image: Compression       Image: Compression       Image: Compression       Image: Compression         Image: Compression       Image: Compression       Image: Compression       Image: Compression         Image: Compression                                                                                                    | Thu 12:17 Q     Thu 12:17 Q     Thu 1 |
| iGrabber Capture    | File       Edit       Snapshot       Record       Digitizers         Video         Adjustments       Compression       Source       iGrabber         USB Bandwidth:         Image: Compression       Source       iGrabber         Horizontal Offset:         Image: Compression       Image: Compression       Image: Compression         Image: Compression       Image: Compression       Image: Compression       Image: Compression         Horizontal Offset:       Image: Compression       Image: Compression       Image: Compression       Image: Compression         Image: Compression       Image: Compression       Image: Compression       Image: Compression       Image: Compression         Image: Compression       Image: Compression       Image: Compression       Image: Compression       Image: Compression         Image: Compression       Image: Compression       Image: Compression       Image: Compression       Image: Compression         Image: Compression       Image: Compression       Image: Compression       Image: Compression       Image: Compression         Image: Compression       Image: Compression       Image: Compression       Image: Compression       Image: Compression       Image: Compression         Image: Compression       Image: Com                                                                                                    | • Thu 12:17 Q           • • • Thu 12:17 Q           • • • • • • • • • • • • • • •                                                                                                    |
| iGrabber Capture    | File       Edit       Snapshot       Record       Digitizers         Video         Adjustments       Compression       Source       IGrabber         USB Bandwidth:         USB Bandwidth:                                                                                                    |                                                                                                    |
| iGrabber Capture    | File       Edit       Snapshot       Record       Digitizers         Video         Adjustments       Compression       Source       Grabber         USB Bandwidth:       Image: Compression       Source       Grabber         Horizontal Offset:       Image: Compression       Compression       Source       Grabber         Vertical Offset:       Image: Compression       Image: Compression       Image: Compression       Image: Compression         Image: Compression       Image: Compression       Image: Compression       Image: Compression       Image: Compression         Image: Compression       Image: Compression       Image: Compression       Image: Compression       Image: Compression         Image: Compression       Image: Compression       Image: Compression       Image: Compression       Image: Compression         Image: Compression       Image: Compression       Image: Compression       Image: Compression       Image: Compression         Image: Compression       Image: Compression       Image: Compression       Image: Compression       Image: Compression         Image: Compression       Image: Compression       Image: Compression       Image: Compression       Image: Compression       Image: Compression         Image: Compression       Image: Compression       Image: Compressi                                                                                                    |                                                                                                    |
| iGrabber Capture    | File       Edit       Snapshot       Record       Digitizers         Video         Adjustments       Compression       Source       IGrabber         USB Bandwidth:         USB Bandwidth:         Image: Compression         Video         Horizontal Offset:         Image: Compression       Image: Compression         Image: Compression       Image: Compression         Image: Compressi                                                                                                    | A → Thu 12:17 Q                                                                                                    |
| iGrabber Capture    | File       Edit       Snapshot       Record       Digitizers         Video         Adjustments       Compression       Source       IGrabber         USB Bandwidth:         Image: Compression       Image: Compression       Image: Compression         Horizontal Offset:       Image: Compression       Image: Compression         Image: Compression       Image: Compression       Image: Compression         Image: Compression       Image: Compression       Image: Compression         Image: Compression       Image: Compression       Image: Compression         Image: Compression       Image: Compression       Image: Compression         Image: Compression       Image: Compression       Image: Compression         Image: Compression       Image: Compression       Image: Compression         Image: Compression       Image: Compression       Image: Compression         Image: Compression       Image: Compression       Image: Compression         Image: Compression       Image: Compression       Image: Compression         Image: Compression       Image: Compression       Image: Compression         Image: Compression       Image: Compression       Image: Compression         Image: Compression       Image: Compression       Image: Comp                                                                                                    | A → Thu 12:17 Q                                                                                                    |
| Capture from: ICrat | File       Edit       Snapshot       Record       Digitizers         Video         Adjustments       Compression       Source       Grabber         USB Bandwidth:         USB Bandwidth:         -4       -2       0       2       4         Vertical Offset:         -4       -2       0       2       4         Vertical Offset:         -4       -2       0       2       4         Vertical Offset:                                                                                                    |                                                                                                    |
| Capture from: IGrab | File       Edit       Snapshot       Record       Digitizers         Video         Adjustments       Compression       Source       IGrabber         USB Bandwidth:         Image: Composite to the state of the state of the sta                   |                                                                                                    |

Then you can press "ok" to finish the settings. You can hide the capture window, let it running in the background

| iGrabber Capture File                                      | Edit      | Snapshot                            | Record      | Digitizers |          |   | 4                                              | 9 ≜ ৰ)        | Thu 12:17   | 7 Q  |
|------------------------------------------------------------|-----------|-------------------------------------|-------------|------------|----------|---|------------------------------------------------|---------------|-------------|------|
| About iGrabber Capture                                     | æ.        |                                     |             | ١          | /ideo    |   |                                                |               |             |      |
| Services                                                   | •         | tments C                            | ompression  | Source     | iGrabber |   |                                                | FINI Name     | - West Mark |      |
| Hide iGrabber Capture<br>Hide Others<br>Show All           | H೫<br>H೫7 | B Bandwidth                         | 12          |            |          |   | Ger                                            | idter         | COMPACTS I  |      |
| Quit iGrabber Capture                                      | ₩Q<br>H   | orizontal Off                       | set:        |            | 100      |   | 本応爆爆制<br>批進登録場構<br>中央台制作 200 年<br>(大台制作 200 年) |               |             |      |
|                                                            |           | -4 -2                               | 0           | 2          | 4        |   | Preview:                                       | None          | •           | Ire  |
| i<br>1                                                     | v<br>-    | ertical Offset                      | :<br>•<br>• | 2          | · · 4    |   | No p                                           | review select | ted         |      |
|                                                            | 6         | 🚽 Auto-Detec                        | t Input And | Format     |          |   |                                                |               |             | ∙e-1 |
|                                                            | iG        | rabber 1.4.0b4<br>EchoFX, Inc. 2002 | 2-2009      |            |          |   |                                                |               |             | re-2 |
|                                                            |           |                                     |             |            |          |   |                                                |               |             | re-3 |
|                                                            |           |                                     |             |            |          |   |                                                |               |             | 'e−4 |
| Capture from: iGrabber - Co<br>Compress with: Photo - JPEC | mposite   | 9                                   | 2 18        |            |          | 0 |                                                | ancel         | ОК          |      |

You can check the iGrabber version information by click Digitizers

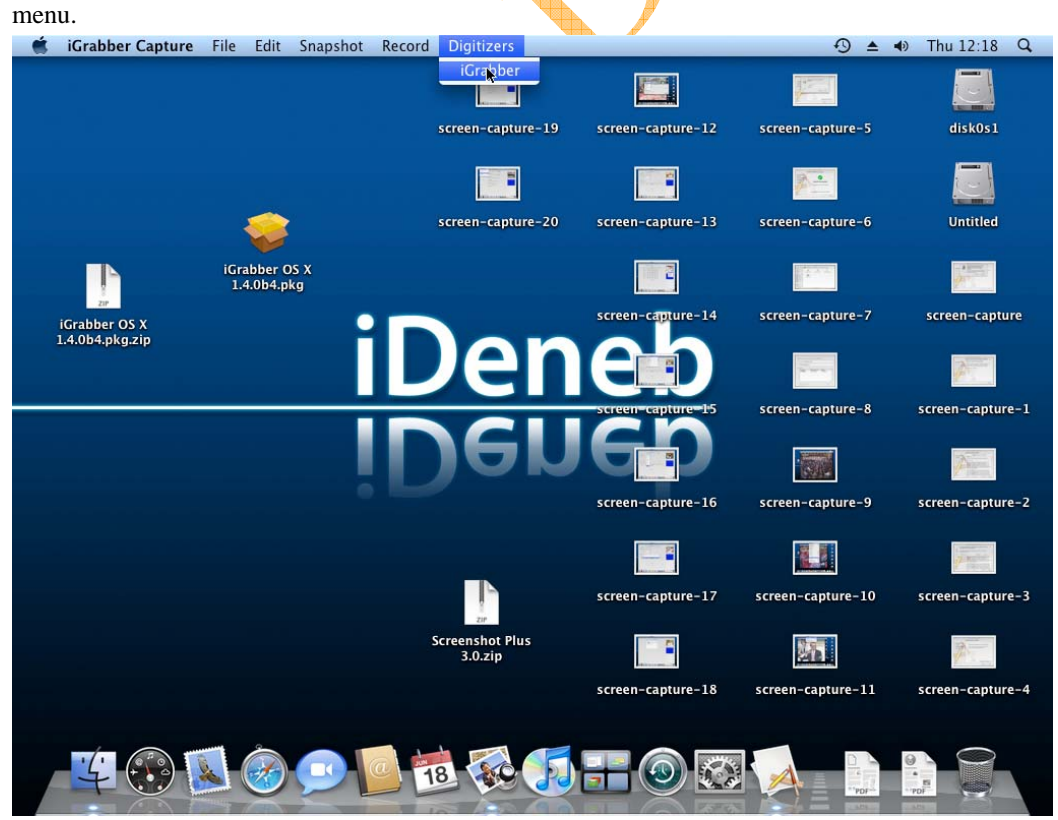